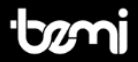

## Cognita X

Z dotykowym ekranem oraz dwukolorowym podświetleniem With touch screen and dual color front light

| POF<br>Reference                  | Toolis addicuis da<br>Ofisioal | hity Hiller<br>restrates |  |
|-----------------------------------|--------------------------------|--------------------------|--|
| Notesti<br>Mathematican           |                                |                          |  |
| PDF Reference, ver<br>Newly added | Thoughts and Mem               | Daisy Miller             |  |
| POF<br>Reference                  | A lipate                       |                          |  |
| PDF Reference Chi                 | Explorer Search                | and Dalay Miller         |  |
| Friday 03-03-20                   | 23                             | iğ: 22.31 û              |  |
|                                   |                                |                          |  |

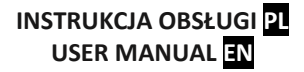

### INSTRUKCJA OBSŁUGI <mark>P</mark>L

Niniejsza instrukcja dostępna jest w wersji elektronicznej na www.bemielectronics.com

Czytnik książek elektronicznych, Cognita X - model CGX, w instrukcji nazwany "urządzenie" lub "czytnik".

-----

### BEZPIECZEŃSTWO UŻYTKOWANIA

Obowiązkowo zapoznaj się z tą instrukcją i kartą gwarancyjną przed rozpoczęciem korzystania z urządzenia.

Nie narażaj urządzenia na działanie wysokich (ponad +50°C) i niskich (poniżej -0°C) temperatur jak i na nagrzewanie poprzez działanie promieni słonecznych lub innego źródła ciepła.

Nie narażaj urządzenia na działanie środków czyszczących, środków żrących oraz innych środków chemicznych.

Nie należy obsługiwać urządzenia mokrymi rękoma.

Nie należy narażać urządzenia na zamoczenie lub zawilgotnienie.

Producent nie ponosi odpowiedzialności za utratę danych przechowywanych na urządzeniu.

Nie należy silnie uciskać ekranu urządzenia.

Nie należy narażać urządzenia na upadek, nacisk, czy wygięcie.

Produkt nie jest przeznaczony dla dzieci i niemowląt, nie należy im go udostępniać. Nie należy używać nieoryginalnych akcesoriów.

Nie zastosowanie się po powyższych wytycznych może spowodować uszkodzenie urządzenia.

Przed rozpoczęciem korzystania z urządzenia należy upewnić się, że bateria jest naładowana.

-----

#### Ładowanie baterii

Do ładowania należy użyć dostarczonego w zestawie przewodu. Zaleca się użycie zasilacza o napięciu 5 V i natężeniu 1 A. Pełne naładowanie urządzenia zajmuje około 3 godziny. Aby rozpocząć ładowanie należy najpierw podłączyć do urządzenia złącze mikro usb kabla ładującego a następnei jego złącze USB 2.0 podłączyć do źródła zasilania. Po prawidłowym podłączeniu na ekranie urządzenia powinna pojawić się grafika informująca o trwającym ładowaniu.

Uwaga: jeżeli urządzenie było całkowicie rozładowane grafika ładowania może wyświetlić się dopiero po kilku minutach.

#### Przyciski i złącza

 Klawisz Dom: krótkie naciśnięcie powrót, przytrzymaj aby wrócic do ekranu głównego. 2. Złącze micro USB. 3. Gniazdo karty micro SD. 4. Przycisk zasilania, naciśnij i przytrzymaj przez 5 sekund aby wiączyć/wyłączyć urządzenie. Wiączone urządzenie po pojedynczym przyciśnięciu przejdzie w tryb uśpienia. 5. Reset.

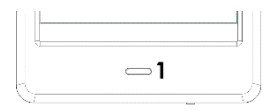

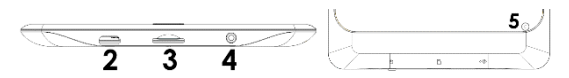

#### Uruchamianie urządzania

Aby włączyć wyłączone urządzenie należy nacisnąć i przytrzymać przycisk zasilania przez 5 sekund. Aby wyłączyć włączone urządzenie należy powtórzyć ten proces.

#### Uśpienie

Krótko przyciśnij klawisz aby urządzenie przeszło w stan uśpienia.

#### Uruchomienie wbudowanego podświetlenia ekranu

Czytnik posiada wbudowane podświetlenie w barwie zimnej i ciepłej. Aby wejść do menu ustawień podświetlenia, dotknij ikonę na dole ekranu głównego lub w menu podczas czytania książki.

Α.

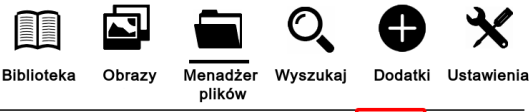

Poniedziałek 13-01-2014

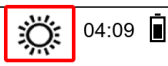

в.

He started right in to teach me the difference 'tween right and wrong; I asked him a thousand questions as together we rode

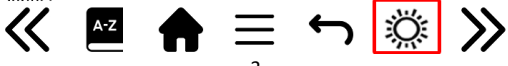

Następnie pojawi się menu ustawień w górnej części ekranu.

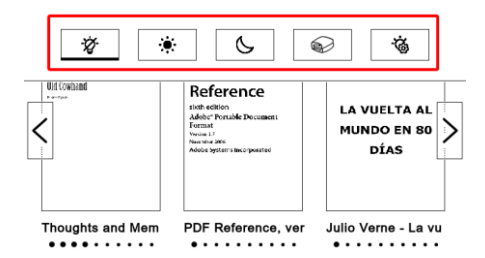

Od lewej dostępne są następujące ustawienia:

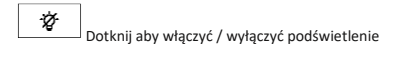

Domyślne ustawienie do czytania podczas dnia

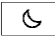

Domyślne ustawienie do czytania o zmierzchu i nocy

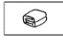

Domyślne ustawienia do czytania przed snem

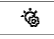

Menu dodatkowych ustawień

Kliknij na ikonę menu dodatkowych ustawień.

- W tym miejscu możliwe jest ustawienie:
- Jasności podświetlenia
- 2.Barwy podświetlenia (zimne od lewej, ciepłe do prawej)

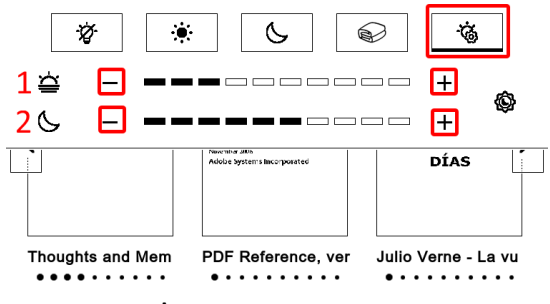

Kliknij na ikony — oraz + aby zmienić parametry.

Kliknij na ikonę jak na poniższym zdjęciu aby parametr jasności i barwy zmieniały się równocześnie.

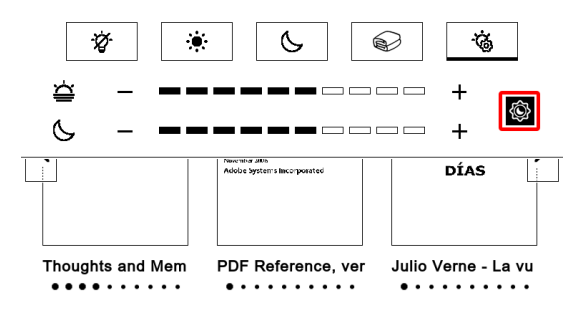

#### Ekran główny

Ostatnio czytane - wyświetla 12 ostatnio otwartych książek.

<u>Nowe</u>- wyświetla **16** ostatnio dodanych książek. Naciśnij na strzałki zaznaczone poniżej aby przewinąć /zobaczyć więcej książek.

W górnym prawym rogu okładki książki, urządzenie podaje % przeczytanej treści.

| Ostatnio czyta    | ine ——                                                                                                    |                                                                                                    |          |            |
|-------------------|----------------------------------------------------------------------------------------------------|----------------------------------------------------------------------------------------------------|----------|------------|
| -Soung            | The Importan<br>Farm<br>A Mark Law 20<br>Mark<br>Mark Care 20<br>Mark<br>Mark Care 20<br>Mark Care 20<br>Ma | 0%<br>Rote<br>With the state<br>with the state<br>with the state of the state of t | ßl       |            |
| Sway              | The Impor                                                                                                    | tance of                                                                                                    | The Geog | raphy of   |
| Nowe              | 0%<br>Blus<br>K                                                                                                    | Joh<br>Sway                                                                                                    |          |            |
|                   |                                                                                                    | O,                                                                                                    | 0        | ×          |
| Biblioteka Obrazy | Menadżer<br>plików                                                                                                    | Wyszukaj                                                                                                    | Dodatki  | Ustawienia |
| Piątek 01-03-20   | 13                                                                                                    |                                                                                                    | ÿ        | 00:54 📋    |

Na ekranie głównym dostępne są poniższe sekcje:

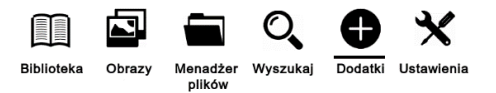

#### 1. Biblioteka

Umożliwia dostęp do wszystkich książek urządzenia, zarówno w pamięci wewnętrznej jak i na karcie pamięci jeśli została umieszczona w czytniku. Po lewej stronie będzie wyświetlony tytuł, a po prawej format pliku. W podmenu zakładki Biblioteka, można wyświetlić listę ulubionych e-booków, wyszukać książki, posortować po tytule, autorze, ostatnio czytanych, nowych.

| Sway                | 0%                                                                           | PUE  |
|---------------------|------------------------------------------------------------------------------|------|
| The Geography of I  | One Grump's Search for the Hap 0%                                            | EPUE |
| The Importance of I | Earnest 7%                                                                   | EPUE |
|                     |                                                                              |      |
|                     | Menu                                                                         |      |
|                     | Ulubione                                                                     |      |
|                     |                                                                              |      |
|                     | Wyszukaj                                                                     |      |
|                     | Wyszukaj<br>Sortuj Tytuł                                                     |      |
|                     | Wyszukaj<br>Sortuj Tytuł<br>Autor                                            |      |
|                     | Wyszukaj<br>Sortuj Tytul<br>Autor<br>Ostatnio czytane                        |      |
|                     | Wyszukaj<br>Sortuj Tytuł<br>Autor<br>Ostatnio czytane<br>Nowe                |      |
|                     | Wyszukaj<br>Sortuj Tytuł<br>Autor<br>Ostatnio czytane<br>Nowe<br>Widok Lista |      |

Można także zmienić sposób wyświetlania plików w Bibliotece w postaci listy lub miniaturek (okładek).

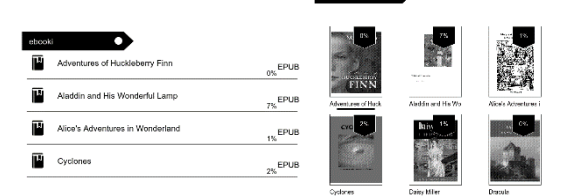

#### 1.1.Menu podczas czytania książki

Podczas czytania książki dotknij dolnej części ekranu aby wyświetlić menu. Dostępne są poniżej opisane funcje: abandoned for the day of work and school. It was like the neighborhood he'd grown up in: middle-class, somehow accidental. There were sidewalks, but nobody outside to walk on them.

Ite throught of Kirr, the way whe had learned her head on her shouldre last night-changed one of Lasting Ham of Shar wars, then back up at Robby, her eyes deep, dismissive. Maybe due was just acting a part — you would see it happer a nound Charles senercizes, a certain carekessness in people's lasses, a faint dags of a neuron. Bobby the lower had the senercize and the last Charles hermedic her could have faith and and the herme starting at lastic Charles hermedic her could have faith and and the senercize and the lastic Charles hermedic her could have faith about the south most hermothermedic hermedic have faith about the south most hermothermedic hermedic have faith about the south most hermothermedic hermedic hermedic have a south about the south most hermothermedic hermothermedic ranksht.

He looked of this foce in the rearrises mirror, his dark hate coming down over his forchoad, his bide areas benearh the hash marks of his evelvows. It is head felt empty, full of size, the longer Charlie was pose, the less he trusted him. Charlie said that fact was he end of thought, the end of lines, an opening up to what was real and true about someone, his soul. But that had always sounded to Bobby like part force of Charlie's bullshit, works for the objers, not for him.

He got out of the car and cross licking the hair out of his eyes. He walked across th e cement circles. the cactuses in their little islar aw yeas slightly blurred, as if he were looking pane of glass. igh a smei At the back of the house, he fo msy thing with a windowpane and a rusted b pen a crack, as Charlie must have left it. H hesitating. He had felt like a child in the ate - but now he felt even more like a

abandoned for the day of work and school. It was like the neighborhood hed grown up in: middle-class, somehow accidental. There were sidewalks, but nobody outside to walk on them.

Its thought of Site, the way she had learned her herd on here back pat all tobby, for eyes alreey, dismissive. Maybe she was just a stillag part — your would see it hypera round Charle sometimes, a cortain cardssusses in people faces, a faint edge of arcans. Robby the realized now — starting at Charle to show how sittle it mattered is real share the starting of the start of the start in the start her realized now — starting at Charle to show how sittle it mattered to coal have Reyrise show. A show at Charlie's from, there were theres, how the start of the start of the start of the start of the start because, its faces not calm but twitching a little at the checks, like a rabbits.

He looked at his face in the rearrive mitror hit dark hair coming down over his loorleade, his blue eyes benesh the hatch marks of his eyehnows. His load felt empty, full of air. The longer Charlie was gone, the leas he trusted him. Charlie said that fear was the end of through the end of like, an opening up to what was real and true about someone, his soul. But that had always sounded to Bobby like just once of Charlie's bullshit, words for the others, not for him.

He got out of the car and crossed the street, flicking the hair out of of his ress. It were alled a rarow the growel yard — the content circles, the cartases in their liftsi titatas — but everything he sarvers shipfly burde, as if he vere looking at it through a smorter plane of glass. At the bocks of the house, he found a worked soor, at flimey thing with a vindenspine and a runder haves know. It was still space a card, as a vindenspine and a runder haves know it here (so a minute — but now Charlie much have left it. He stood there for a minute — but now

#### 1.1.1. Słownik

Dotknij ikony aby wejść do trybu słownika.

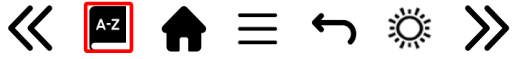

#### 1.1.2. Przypisy

Jeśli książka zawiera przypis na stronie, dotknij poniższej ikony T2 a następnie dotknij na środku ekranu aby wyświetlić zawartość.

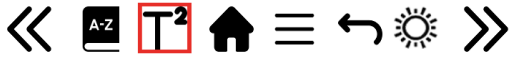

#### 1.1.3. Dom

Dotknij poniższej ikony aby wróć do menu głównego.

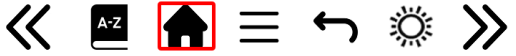

#### 1.1.4. Opcje czytania

Podczas czytania książki, należy dotknąć na ikonę Menu aby wyświetlić listę dostępnych opcji. Uwaga: opcje zawarte w podmenu podczas czytania różnią się podczas czytania różnych formatów plików. Nie każda funkcja dostępna jest dla każdego formatu pliku.

8

| Menu                |      |                   |
|---------------------|------|-------------------|
| Dodaj zakładkę      | 0/30 | Obróć ekran       |
| Zakładki            |      | Odwróć kolory     |
| Spis treści         |      | Auto przewracanie |
| Dodaj do ulubionych |      | Tryb odświeżania  |
| ldź do strony       |      | O książce         |
| Wyszukaj            |      |                   |
| Rozmiar czcionki    |      |                   |
| Margines            |      |                   |
| · · · · ·           | _    |                   |

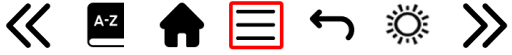

Dostępne opcje:

Dodaj zakładkę – dodawanie zakładki w obecnie otwartej książce.

Zakładki – wyświetla zapisane zakładki.

<u>Spis treści</u> – wyświetla spis treści, jeśli jest dostępny w danym pliku; (funkcja niedostępna w pliku w formacie .txt).

<u>Dodaj do ulubionych</u> – dodaj obecnie otwarty plik do listy ulubionych. <u>Idž do strony</u> – wpisz numer strony do której chcesz bezpośrednio przejść. Wyszukai – wyszukiwanie wybranych słów i aktualnie otwartel ksiażce.

<u>Zoom</u> — zwiększ/zmniejsz widok (funkcja dostępna tylko w formacie .pdf).

<u>Rozmiar czcionki</u> — zwiększ / zmniejsz rozmiar czcionki obecnie czytanego tekstu (funkcja nie jest w pliku w formacie .pdf).

<u>Typ czcionki</u> – zmień rodzaj czcionki (funkcja dostępna jedynie w plikach w formacie .txt/.html/.fb2/.rtf/.mobi).

<u>Odstęp między liniami</u> – dostosuj odstęp między liniami (funkcja dostępna jedynie w plikach w formacie .txt/.html/.fb2/.rtf/.mobi).

Margines — zmiana rozmiaru marginesu w pliku.

<u>Tekst</u> – użytkownik może zmienić sposób wyświetlania pliku w formacie .pdf pomiędzy widokiem oryginalnym (wył. oryginał) oraz tylko tekst (wł. reflow) – (funkcja dostępna tylko w formacie .pdf).

<u>Obróć ekran</u> — obrót ekranu o 90º zgodnie lub odwrotnie do ruchu wskazówek zegara.

<u>Odwróć kolory</u> – odwrócenie wyświetlanych kolorów (domyślnie (widok standardowy), to pod wyświetlanym tekstem jest białe a litery są czarne; jeśli włączona jest funkcja odwróconych kolorów, to jest czarne a litery białe); (funkcja niedostępna w pliku w formacie .pdf).

<u>Auto przewracanie</u> — ustaw czas po którym strona zostanie automatycznie przewrócona: 10 sekund/20 sekund/30 sekund/1 minuta/2 minuty. <u>Tryb odświeżania</u> — ustaw częstotliwość odświeżania ekranu: po każdej stronie/po 3 stronach/po 5 stronach.

<u>O książce</u> — wyświetla informacje o aktualnie otwartej książce: tytuł, autora, wydawcę i format (jeśli dostępne).

#### 1.1.5. Wróć

Dotknij ikony aby wrócić.

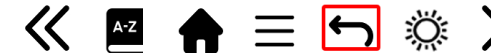

#### 1.1.5. Strzałki zmiany strony

Aby zmienić strony, dotknij ikony strzałek. Możesz także dotknąc lewą i prawą stronę ekranu.

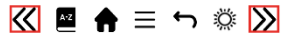

| s | ieray                    |                                            | 10/17 14:06                              |
|---|--------------------------|--------------------------------------------|------------------------------------------|
| 1 | abandoned for the        | day of work and se                         | theol. It was like the                   |
|   | neighborhood heid gr     | own up in: middle-cla                      | ss, somehow accidental                   |
|   | There were sidewalks     | but nobody outside to                      | walk on them.                            |
|   | He thought of K          | tty, the way she had I                     | eaned her head on her                    |
|   | shoulder last night, le  | oking down at Charlie's                    | hand on her wrist, then                  |
|   | back up at Bobby, h      | r eyes sleepy, dismissi                    | we Maybe she was just                    |
|   | acting a part — you v    | ould see it happen aro                     | und Charlie sometimes,                   |
|   | a certain carelessness   | in people's faces, a faint                 | edge of sarcasm. Bobby                   |
|   | had just kept talking    | <ul> <li>he'd been acting a li</li> </ul>  | ttle like Charlie himself,               |
|   | he realized now — st     | aring at Charlie to sho                    | w now little it mattered                 |
|   | he could have Kitty ba   | ck, she was Charlie's git                  | l now, there were others.                |
|   | But the more he thoug    | ht about it now, the mo                    | re distorted the memory                  |
|   | became, his face not     | calm but twitching a li                    | ttl: at the cheeks, like a               |
|   | rabbit's                 |                                            |                                          |
|   | clool at his f           | ce in the rearview mirr                    | or his dans, air co, ing                 |
|   | down over his wrehe      | d, his blue eyes beneat                    | h the hat in maries of his               |
|   | eyebrows. His head fe    | t empty, full of air. The                  | lor ger Charlie was gone,                |
|   | the less he trusted hir  | <ol> <li>Charlie said that fear</li> </ol> | was the end of thought,                  |
|   | the end of lies, an e    | pening up to what w                        | as real and true about                   |
|   | someone, his soul. B     | at that had always sou                     | nded to Bobby like just                  |
|   | more of Charlie's bull   | shit, words for the othe                   | ers not for him.                         |
|   | He got out of the        | car and crossed the str                    | eet, flicking the hair out               |
|   | of his eyes. He walke    | d across the gravel yar                    | d — the cement circles,                  |
|   | the cactuses in their li | tle islands — but every                    | thing he saw was slightly                |
|   | blurred, as if he were   | looking at it through a                    | a sincared pane of glass.                |
|   | At the back of the hou   | se, he found a wooden                      | door, a flimsy thing with                |
|   | a windowpane and a       | rusted brass knob. It v                    | ras <mark> still open a crack, as</mark> |
|   | Charlie must have left   | it. He stood there for a                   | moment, hesitating. He                   |
|   | had felt like a child in | the car — just wait here                   | for a minute — but now                   |
|   | he felt even more like   | a child, standing outsi                    | dethe door.                              |

#### Czcionki

Producent nie gwarantuje prawidłowej obsługi każdego pliku przez to urządzenie. Prawidłowe wyświetlanie czcionek, ze szczególnym uwzględnieniem znaków diakrytycznych, na tym urządzeniu jest uzależnione wyłącznie od formatu pliku oraz tego czy został on przygotowany na potrzeby wyświetlania w czytniku ebooków. Dla plików w formacie. txt, sugeruje się zastosowanie formatowania UTF pliku w celu zapewnienia optymalnego wyświetlania czcionki. Podczas wyświetlania plików w formatach .rtf/txt//ht2/.mobi w językach, które zawierają znaki diakrytyczne, sugeruje się nieużywanie czcionki domyślnej.

#### 2.Obrazy

Pozwala wyświetlić obrazy znajdujące się na czytniku, tak jego pamięci wewnętrznej jak i na karcie pamięci. Aby wyświetlić możliwe opcji obrazów, należy otworzyć dany plik, dotknąć ikone Menu. Dostępne są następujące opcje: ustawienie obrazu jako wygaszacza obrazu, przywrócenie domyślnego wygaszacza, ustawienie zdjęcia jako ekranu wyłączenia, przywrócenia domyślnego ekranu wyłączenia, obrócenie obrazu, powiększenia/zmniejszenia, ustawienie cyklu pokazu słajdów: wył./5 sek./10 sek./30 sek./30 sek./1 minuta; wyświetlie informacje o obrazie (nazwę pliku i format).

#### 3.Menadżer plików

Pozwala wyświetlić katalog plików znajdujących się na czytniku, tak jego pamięci wewnętrznej jak i na karcie pamięci. W podfolderze pamięci wewnętrznej / zewnętrznej, należy dotknąć ikone Menu, aby wyświetlić listę dodatkowych opcji: wyszukaj, usuń i zmiana wyświetlanej listy.

#### 4. Wyszukaj

Pozwala wyszukać pożądane pliki. Po wejściu do zakładki "Wyszukaj" na ekranie zostanie wyświetlone menu wyszukiwania. Za pomocą klawiatury należy wpisać żądaną frazę, nacisnąć DONE a następnie dotknąć OK aby rozpocząć wyszukiwanie. Urządzenie wyświetli wszystkie pliki z żądaną frazą. Urządzenie wyszukuje żądaną frazę według tytułu i autora.

#### 5. Dodatki

Dostępne są: Kalendarz, gry, słownik oraz notatnik.

#### 5.1. Kalendarz

Po wyborze tej funkcji, otworzy się na aktualnym miesiącu, a obecny dzień będzie zaznaczony w ramce (należy pamiętać, aby wcześniej ustawić poprawny dzień w Ustawieniach).

Urządzenie umożliwia dodanie notatki i przypomnienia do każdego dnia.

| Aby | dodać | notatkę | dotknij | ikonę |
|-----|-------|---------|---------|-------|
| Dod | aj.   |         |         |       |

Następnie dotkij ikonę Edytuj.

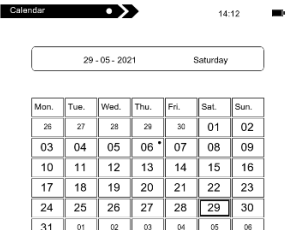

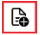

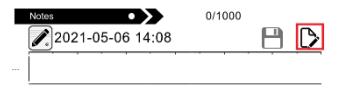

Wprowadż tekst notatki i dotknij ikonę poniżej aby zapisać.

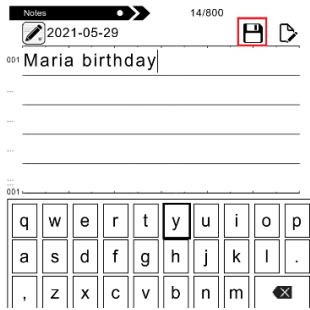

Dotknij daty, aby zobaczyć notatkę. Poniżej notatki znajdziesz trzy dodatkowe funkcje.

| 24 | 25 | 26 | 27 | 28 | 29 * | 30 |
|----|----|----|----|----|------|----|
| 31 | 01 | 02 | 03 | 04 | 05   | 06 |

| Maria birthday | Ъ, |
|----------------|----|
| Maria birthday |    |
| 2021100/20     |    |
| • 2021/05/29   | ٦  |

Usuń

Aby usunąć notatkę dotknij ikony poniżej.

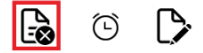

#### Edytuj

Aby edytować notatkę, dotknij ikonę poniżej.

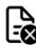

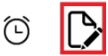

#### Ustawienia przypomnienia

 Dotknij poniższej ikony, aby ustawić przypomnienie o swojej notatce. Możesz na przykład ustawić przypomnienie o urodzinach lub ważnym wydarzeniu.
 Następnie dotkij ikonę w lewym rogu, aby włączyć / wyłączyć przypomnienie.

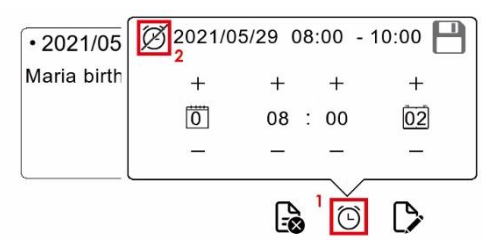

Teraz możesz ustawić parametry przypomnienia.

1. Możesz ustawić, ile dni wcześniej pojawi się przypomnienie.

2. Możesz ustawić godzinę rozpoczęcia.

Możesz ustawić, przez ile godzin pojawi się komunikat przypomnienia.

Po ustawieniu wszystkich parametrów dotknij ikonę zapisz w prawym górnym rogu.

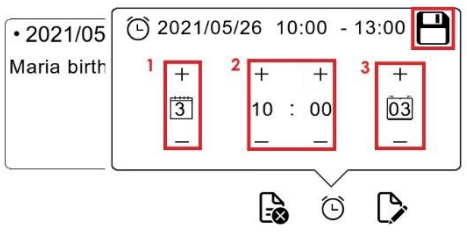

Po dotknięciu daty możesz zobaczyć wszystkie ustawione parametry przypomnienia.

| 24 | 25 | 26 | 27 | 28 | 29 * | 30 |
|----|----|----|----|----|------|----|
| 31 | 01 | 02 | 03 | 04 | 05   | 06 |

| Maria birthday |   |  |
|----------------|---|--|
|                | X |  |

W pożądanym czasie pojawi się przypomnienie.

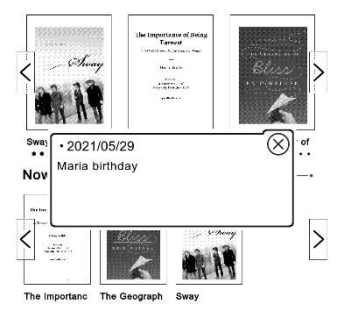

#### 5.2. Gry

Dostępne są dwie preinstalowane gry na czytniku: Sokoban i Jigsaw.

#### 5.3. Słownik

Urządzenie ma wbudowany słownik z siedmiu języków na angielski i z angielskiego na te języki. Dodatkowo dostępny jest angielsko-angielski słownik Webstera.

Aby zmienić język dotknij kwadratowego pola z językiem.

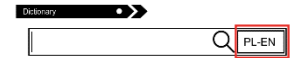

Następnie wybierz żądany język słownika.

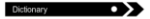

|              |                   | Q     | PL-EN |
|--------------|-------------------|-------|-------|
| A cappella   | Russian           | RU-EN | EN-RU |
| Aalborg      | Polish            | PL-EN | EN-PL |
| Aare         | Spanish           | ES-EN | EN-ES |
| Aaron (post  | German            | DE-EN | EN-DE |
| Abadan       | Italian           | IT-EN | EN-IT |
| Abakus (licz | French            | FR-EN | EN-FR |
| ABC          | Portuguese        | PO-EN | EN-PO |
| Abchazia     | Webster's English | EN    | EN    |

Dotknij pustą linię przed ikoną lupy. Klawiatura pojawi się na dole ekranu.

Wpisz szukane słowo. Dotknij słowo na liście aby zobaczyć tłumaczenie.

| Cittionary •           | Słownik                                                                                                    |
|------------------------|----------------------------------------------------------------------------------------------------|
| Q PL-EN                | house QEN-EN                                                                                                |
| A cappella             | house 1/10                                                                                                  |
| Aalborg                | House, n.; pl. Houses. Etym: [OE. hous, hus, AS.<br>h; akin to OS. &                                        |
|                        | OFries. h, D. huis, OHG. h, G. haus, Icel. h, Sw.                                                           |
| Aare                   | hus, Dan. huus,<br>Calb aude baues of Cad templat and areb to E                                             |
| Aaron (nostać biblina) | bide to conceal.                                                                                            |
| Aaron (postac oblijna) | See Hide, and cf. Hoard, Husband, Hussy,                                                                    |
| Abadan                 | Husting.]                                                                                                   |
| Abole in Bernelle)     | 1. A structure intended or used as a babitation or                                                          |
| á â ä c é ë í ó ô ö    | shelter for animals of any kind; but especially, a                                                          |
|                        | building or edifice for the habitation of man; a                                                            |
| ú ü ý ă ą č ę ě ł ń    | dwelling place, a mansion.                                                                                  |
|                        | Houses are built to live in; not to look on. Bacon.<br>Bass with smoke and dowes with poisome stench        |
| ň ö ŕ ś ś ŭ ŭ ż ż      | Are from their hives and houses driven away.                                                                |
|                        | Shak.                                                                                                    |
|                        |                                                                                                    |
| →En                    | <ol> <li>Household attains; domestic concerns;<br/>particularly in the phrase to keep house. See</li> </ol> |
|                        | below.                                                                                                    |
|                        |                                                                                                    |

#### 5.4. Notatnik

Urządzenie ma wbudowaną funkcję notatek.

Aby wprowadzić nową notatkę, dotknij ikonę Dodaj w prawym górnym rogu ekranu.

| Notes            | 0/1000 |   |                  |
|------------------|--------|---|------------------|
| 2021-05-06 14:08 |        | Η | $\triangleright$ |
|                  |        |   |                  |

Następnie dotknij ikone Dodaj.

| Notes                                        |   |
|----------------------------------------------|---|
| 001 2013/03/01 00:41<br>Lista zakupów        | B |
| 002 2013/03/20 23:09<br>rj                   | 6 |
| 003 2013/03/01 00:44<br>Przepis na szarlotkę | B |
| 004 2013/03/01 00:45<br>Telefon do babci     | B |
| 005 2013/03/01 00:46<br>Spotkanie klasowe    | B |

Pojawi się klawiatura.

Wprowadź tekst notatki i dotkij ikone Zapisz.

| Note             | 15                    |    | •   | >   |    | 12/100   |    | -  |    |
|------------------|-----------------------|----|-----|-----|----|----------|----|----|----|
| 1                | Note20210506_1409.txt |    |     |     |    |          |    |    |    |
| 001 g C          | ood                   | mo | rni | ng  |    |          |    |    |    |
| -                |                       |    |     | - 1 |    |          |    |    | _  |
|                  |                       |    |     |     |    |          |    |    | _  |
|                  |                       |    |     |     |    |          |    |    |    |
|                  |                       |    |     |     |    |          |    |    |    |
|                  |                       |    |     |     |    |          |    |    | _  |
| 001              | _                     | _  |     | _   | _  | <u> </u> | -  |    | _  |
| q                | w                     | е  | r   | t   | у  | u        | i  | 0  | р  |
| a                | s                     | d  | f   | g   | h  | j        | k  | Ι  | •  |
| ,                | z                     | x  | с   | v   | b  | n        | m  | •  | ×  |
| _ ? ; : " ← DONE |                       |    |     |     | NE |          |    |    |    |
| !&1              | 23                    | AE | BC  | Ą   | 3Ć | AE       | БB | Ca | ps |

Notatka pojawi się na liście notatek.

Naciśnij ikonę Usuń, a następnie ikonę Kosza, aby usunąć notatkę z listy.

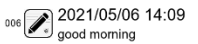

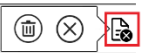

#### 6. Ustawienia

| Ustawienia |                         |   |  |  |  |  |
|------------|-------------------------|---|--|--|--|--|
| Ø          | Tryb odświeżania        | ۲ |  |  |  |  |
| 位          | Ustawienia zasilania    | 0 |  |  |  |  |
| 0          | Data i Czas             | 0 |  |  |  |  |
| A          | Język                   | 0 |  |  |  |  |
| ÷          | Formatowanie urządzenia | 0 |  |  |  |  |
| 9          | Ustawienia domyślne     | 0 |  |  |  |  |
| Î          | O urządzeniu            | 0 |  |  |  |  |

#### 6.1. Tryb odświeżania

Pozwala wybrać odpowiadającą częstotliwość odświeżania wyświetlacza: po każdej stronie/po 3 stronach/po 5 stronach.

#### 6.2. Ustawienia zasilania

Pozwalają ustawić czas automatycznego wyłączania i przejścia w tryb czuwania.

6.2.1. Auto wyłączanie: użytkownik ma możliwość wyłączenia tej funkcji lub ustawienie jej na 1/2/3/4 godziny (urządzenie wyłączy się automatycznie po ustalonym czasie w celu oszczędzania energii). Uwaga: użytkownik może ustawić dowolny obraz znajdujący się w pamięci czytnika (wewnętrznej lub na karcie pamięci) jako ekran wyłączenia: należy otworzyć wybrany obraz, dotknąć ikonę Menu i włączyć opcję. "Ustaw jako ekran wyłączenia".

6.2.2. Czuwanie: wyłączone/5/10/15/30 minut/1 godzina. Jeśli funkcja jest włączona, czytnik będzie przechodził w stan czuwania po wyznaczonym czasie w celu oszczędzania energii. Uwaga: użytkownik może ustawić dowolny obraz znajdujący się w pamięci czytnika jako wygaszacz ekranu: należy otworzyć wybrany obraz, dotknąć ikonę Menu i włączyć opcję "Ustaw jako wygaszacz ekranu".

#### 6.3. Data i Czas

Na ekranie głównym, dzień tygodnia i data wyświetlają się w lewym dolnym rogu ekranu, a godzina wyświetlana jest w prawym dolnym rogu ekranu. Podczas czytania e-booka, godzina wyświetlana jest w prawym górnym rogu ekranu. Aby zmienić datę i godzinę, należy przejść do Ustawień, otworzyć zakładkę Data i Czas a następnie otworzyć odpowiednie.

Aby ustawić godzinę, należy dotknąć numer godziny (HH) / minuty (MM) a następnie za pomocą strzałek na dole ekranu ustawić pożądana godzinę / minutę. Dotknij OK żeby zapisać.

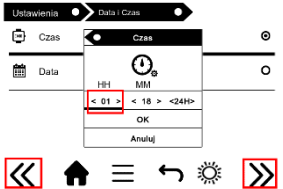

Można także zmienić format godziny na 24 godzinny lub 12 godzinny (am / pm). W tym celu należy dotknąć na format a następnie zmienić za pomocą strzałek. Analogicznie postępujemy w celu wyboru daty. Dotykamy na numer dnia (DD) /

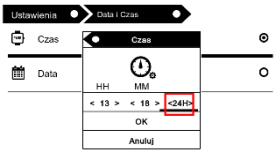

miesiąca (MM) oraz roku (YY) a następnie za pomocą strzałek na dole ekranu ustawiamy pożądaną wartość

Naciskamy OK aby potwierdzić i zapisać.

| Ustar | wienia | • Dat | a i Czas | D       |   |
|-------|--------|-------|----------|---------|---|
| ٢     | Czas   |       |          |         | 0 |
| i     | Data   | 0     | Data     |         | ø |
|       |        |       | 17 0     |         |   |
|       |        | DD    | MM       | YY      |   |
|       |        | < 01  | > < 03 > | < 2013> |   |
|       |        |       | ок       |         |   |
|       |        |       | Anuluj   |         |   |

#### 6.4. Język

W celu zmiany języka, należy przejść do Ustawień a następnie do zakładki Język. Na ekranie pojawi się okno z dostępnymi językami. Należy wybrać odpowiedni i dotknąć na jego nazwie.

#### 6.5. Formatowanie urządzenia

Użytkownik może sformatować urządzenie po przejściu do tej zakładki. Należy pamiętać, że podczas formatowania wszystkie dane zapisane w pamięci wewnętrznej zostaną usunięte! Należy tworzyć kopie zapasową ważnych danych! Zaleca się wyjęcie karty pamięci z czytnika przed przeprowadzeniem formatowania urządzenia. Dotknij OK aby rozpocząć formatowanie.

#### 6.6. Ustawienia domyślne

W celu przywrócenia ustawień domyślnych czytnika, należy przejść do zakładki Ustawienia domyślne w Ustawieniach i dotknąć OK. W urządzeniu zostaną przywrócone ustawienia domyślne, a na ekranie pojawi się okno z dostępnymi jezykami.

#### 6.7. O urządzeniu

Informuje o wyświetlić wersję systemu, numer modelu urządzenia, ilość pamięci wewnętrznej w użyciu (used) i łącznie (total) a także ilość pamięci na karcie pamięci w użyciu (used) i łącznie (total).

#### Wgrywanie danych

Istnieją dwa sposoby wgrania plików na czytnik:

 Umieszczenie karty microSD, na której znajdują się wgrane wcześniej pliki, w slocie kart pamięci urządzenia.

2.Podłączenie czytnika do komputera za pomocą przewodu USB. Na ekranie wyświetli się komunikat o połączeniu USB. Użytkownik może wgrać pliki do pamięci wewnętrznej urządzenia lub pamięci zewnętrznej jeśli karta pamięci znajduje się w czytniku. Uwaga: nie należy odłączać czytnika od komputera podczas przesyłania danych, gdyż może to grozić uszkodzeniem plików.

Reset - Jeśli urządzenie nie odpowiada, użytkownik ma możliwość zresetowania czytnika. W tym celu, należy umieścić cienkie narzędzie w otworze przycisku Reset, które znajduje się na tylnej obudowie urządzenia i lekko nacisnąć nim przycisk.

Podstawowe parametry: Ekran: Eink, 6 cali, 1024x758 pikseli; panel dotykowy, dwukolorowe podświetlenie ekranu, pojemność baterii: 1800 mAh; pamięć: 8 GB, czytnik kart microSD.

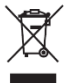

Prawidłowa utylizacja produktu. Urządzenia nie należy wyrzucać do zwykłych pojemników na odpady komunalne. Aby zapobiec potencjalnym zagrożeniom dla środowiska i zdrowia ludzkiego powodowanym nieprawidłową utylizacją odpadów, należy obowiązkowo przekazać zużyte urządzenie do wyznaczonego punktu zbiórki sprzętu elektronicznego lub do miejsca zakupu

urządzenia w celu recyklingu odpadów powstałych ze sprzętu elektronicznego.

Ostrzeżenie: Bateria litowa w środku.

## CE

Niniejsze urządzenie, Czytnik książek elektronicznych model: Cognita X, jest zgodne z Dyrektywą Parlamentu Europejskiego i Rady 2014/53/EU. Kompletna deklaracja zgodności jest dostępna online pod linkiem: www.beminejientec

electronics.com/certificates

Niniejsza instrukcja obsługi nie jest objęta gwarancją, a wygląd i/lub funkcjonalność oprogramowania zainstalowanego w urządzeniu może odbiegać od opisanej. Gwarant zastrzega sobie prawo do modyfikowania instrukcji obsługi w dowolnym momencie bez uprzedniego powiadamiania

Producent: Shenzhen Minrek Electronic Ltd.

Adres: 602, 6/F, Block C, Huafeng International Robotics Industry Park, Huacheng Community Road, Xi'xiang, Bao'an, Shenzhen, Chiny

Wyprodukowano w Chinach

Dystrybutor w Polsce: 4cv Mobile Sp. z o.o. Sp. K. Adres: ul. Broniewskiego 28, 01-771 Warszawa, Polska Tel. +48 22 266-81-78

#### Shenzhen Minrek Electronic Ltd.

C602, 6th Floor, Building C, Hangcheng Road,

Huafeng International Robot Industrial Zone,

Xi'xiang, Bao'an, Shenzhen, China 518126 深圳市宝安区国内航城大道华丰国际机器人产业园C602 Tel. +86 755 2322 4486

## temi

#### DEKLARACJA ZGODNOŚCI

(DECLARATION OF CONFORMITY)

Numer Deklaracji: NR 004/2023 (Number of declaration of Conformity: NR 011/2022)

My (We) Shenzhen Minrek Electronic Ltd C602, 6<sup>th</sup> Floor, Building C, Hangcheing Road, Huafeng International Robot Industrial Zone, Xiviang, Bao'an, Shenzhen, China 518126

Niniejszym z pełną odpowiedzialnością deklarujemy, że wyrób: (under our responsibility, declare, that the product):

Opis produktu (product description):ebook reader, czytnik książek Marka produktu (product brand): Bemi Model produktu (product model): Cognita X

spelnia wymagania następujących norm: (to which this declaration relates is in conformity with the following standards):

- 1. EN62368-1:2014+A11:2017
- 2. EN 300 328 V2.2.2
- 3. EN 301 489-1 V 2.2.3:2019
- 4. EN 301 489-17 V 3.2.4:2020
- 5. EN 55032:2015+A11:2020
- 6. EN 55035:2017+A11:2020
- 7. EN 62311:2020

(F

jest zgodny z Dyrektywą Unii Europejskiej: (following the provisions of): RoHS 2011/65/EU and 2015/863

Shenzhen 01.03.2023 r.

Ji Min, Dyrektor Imię, nazwisko, stanowisko osoby upoważnionej do wystawienia deklaracji

## USER MANUAL<mark>EN</mark>

Electronic version of user manual is available on www.bemi-electronics.com

E-book reader, model CGX, Cognita X in manual called "device", reader".

SAFETY PRECAUTIONS

It is mandatory to read this manual before starting to use the device.

Do not expose the device to high (over + 50  $^{\circ}$  C), low (below -10  $^{\circ}$  C) temperatures or heat due to, for example, sunlight or other heat source. It may damage the device.

Do not handle the device with wet hands.

Do not use this device while driving or walking.

Do not expose the device to cleaning agents, caustics or other chemicals.

Producer does not claim liability for any data loss, damage caused by inappropriate use/maintenance or any mechanical damage.

Please back up your important material at any time to avoid loss.

Do not strongly press the display panel.

Use only authorized accessories.

Prevent the device from falling on the ground or being strongly impacted.

Do not attempt to repair this appliance yourself.

In case of damage, contact authorized service point for check-up or repair.

Always disconnect the product form the power source before cleaning.

The appliance should be connected to a power supply as per specification in the operating instructions or as marked on the appliance.

The battery is not detachable, do not attempt to disassemble the battery.

The product is not suitable for children and infants.

#### Charging

For charging, please use the provided charging cable. The recommended power adaptor current is SV, 1A. It takes about 3 hours to fully charge device. To charge, first connect the micro USB connector of the charging cable to the device. Then connect its USB 2.0 connector to the power source. After connecting the device properly, a Changing graphic should appear on the device screen. Note: if the device was completely discharged then animation of charging may appear after a few minutes.

#### Buttons and connectors

 Back button: short press to back, long press to back to main menu.
 Micro USB port.
 MicroSD card slot.
 Power button.
 Reset button.

#### How to turn on device

Press the power button for 5 seconds to turn on the device. To turn off the device, press the power button for 5 seconds.

#### Standby

Short press the power button to enter standby/sleep mode.

#### Activation of the built-in screen backlight

The reader has a built-in backlight in cold and warm colors.

To enter the backlight settings menu, tap the icon at the bottom of the home screen or in the menu while reading a book.

А.

|          | $\mathbf{\Sigma}$ |          | O,     | <b>Ð</b>     | $\boldsymbol{\star}$ |
|----------|-------------------|----------|--------|--------------|----------------------|
| Library  | Pictures          | Explorer | Search | Other        | Settings             |
| Thursday | 06-05-            | 2021     |        | <sup>1</sup> | 5:04 🚺               |

в.

He started right in to teach me the difference 'tween right and wrong; I asked him a thousand questions as together we rode along.

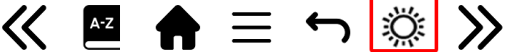

Then the settings menu will appear at the top of the screen.

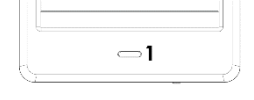

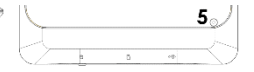

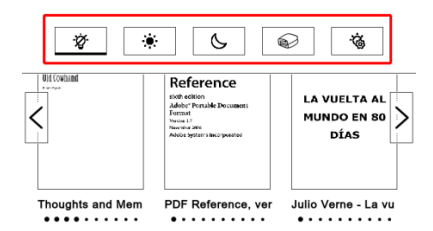

From left to right, the following settings are available:

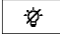

Tap to turn on/off the backlight

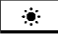

Default setting for daytime reading

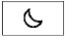

Default setting for reading at dusk and night

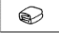

Default settings for bedtime reading

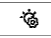

Additional settings menu

Click on the menu icon for additional settings.

Here it is possible to set:

- 1.Backlight brightness
- 2.Backlight colors (cold from left, warm to right)

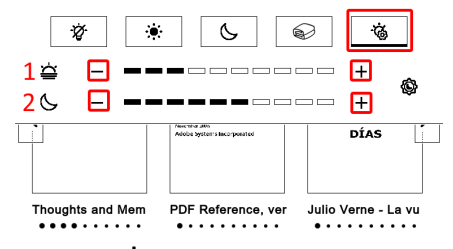

Click on the icons — and + To change parameters.

Click on the icon as in the picture below so that the brightness and color parameter change simultaneously.

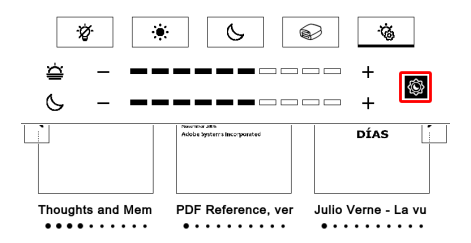

#### Home screen

Recently read section displays 12 recently opened e-books.

Newly added contains **16** last added e-books. Tap on arrow icons to see next /more books.

In the upper right corner of the book cover, the device gives the % of the read content.

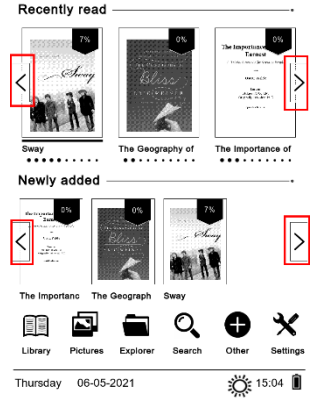

25

In main screen there are available below shown sections:

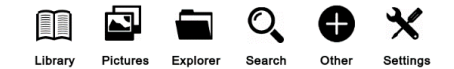

#### 1.Library

Enter the Library section to display all e-books on the reader (both in internal memory and microSD if inserted). On the right side of the title, there is displayed file's format. In the Library submenu, user can display the list of favorite e-books, search for books, sort by title / author / recently read / newly added.

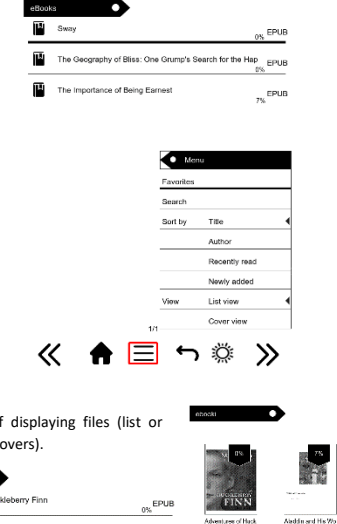

26

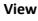

Set the type of displaying files (list or thumbnails - covers).

| eboo | ki O                             |            |
|------|----------------------------------|------------|
| հ    | Adventures of Huckleberry Finn   | 0% EPUE    |
| W    | Aladdin and His Wonderful Lamp   | 7% EPUE    |
| N    | Alice's Adventures in Wonderland | 1% EPUE    |
| μ    | Cyclones                         | EPUE<br>2% |
|      |                                  |            |

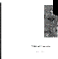

Dainy Mile

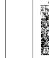

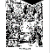

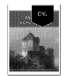

#### 1.1. Reader Menu

#### When reading book tap on bottom of screen and menu will be shown. 14:00

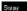

•••>

10/17

abandoned for the day of work and school. It was like the neighborhood he'd grown up in: middle-class, somehow accidental. There were sidewalks, but nobody outside to walk on them

He thought of Kitty, the way she had leaned her head on her shoulder last night, looking down at Charlie's hand on her wrist, then back up at Bobby, her eyes sleepy, dismissive. Maybe she was just acting a part - you would see it happen around Charlie sometimes. a certain carelessness in people's faces, a faint edge of sarcasm. Bobby had just kept talking - he'd been acting a little like Charlie himself, he realized now - staring at Charlie to show how little it mattered: he could have Kitty back, she was Charlie's girl now, there were others. But the more he thought about it now, the more distorted the memory became, his face not calm but twitching a little at the cheeks, like a rabbits.

He looked at his face in the rearview mirror: his dark hair coming down over his forchead, his blue eves beneath the hatch marks of his eyebrows. His head felt empty, full of air. The longer Charlie was gone. the less he trusted him. Charlie said that fear was the end of thought, the end of lies, an opening up to what was real and true about someone, his soul. But that had always sounded to Bobby like just more of Charlie's bullshit, words for the others, not for him

He got out of the car and cross licking the hair out of his eyes. He walked across th el vard e cement circles. the cactuses in their little islan everything aw was slightly blurred, as if he were looking pane of glass. At the back of the house, he for msy thing with a windowpane and a rusted b en a crack, as Charlie must have left it. He hesitating. He had felt like a child in the de - but now he felt even more like a

10/17 14:08

abandoned for the day of work and school. It was like the neighborhood heid grown up in: middle-class, somehow accidental, There were sidewalks, but nobody outside to walk on them

He thought of Kitty, the way she had leaned her head on her shoulder last night, looking down at Charlie's hand on her wrist, then back up at Bobby, her eyes sleepy, dismissive. Maybe she was just acting a part - you would see it happen around Charlie sometimes. a certain carelessness in people's faces, a faint edge of sarcasm. Bobby had just kept talking - hed been acting a little like Charlie himself, he realized now - staring at Charlie to show how little it mattered: he could have Kitty back, she was Charlie's girl now, there were others. But the more he thought about it now, the more distorted the memory became, his face not calm but twitching a little at the cheeks, like a rabhit's

He looked at his face in the rearview mirror: his dark hair coming down over his forehead, his blue eves beneath the hatch marks of his eyebrows. His head felt empty, full of air. The longer Charlie was gone, the less he trusted him. Charlie said that fear was the end of thought, the end of lies, an opening up to what was real and true about someone, his soul. But that had always sounded to Bobby like just more of Charlie's bullshit, words for the others, not for him

He got out of the car and crossed the street, flicking the hair out of his eyes. He walked across the gravel yard - the cement circles, the cactuses in their little islands - but everything he saw was slightly blurred, as if he were looking at it through a smeared pane of glass. At the back of the house, he found a wooden door, a flimsy thing with a windowpane and a rusted brass knob. It was still open a crack, as Charlie must have left it. He stood there for a moment, hesitating. He had felt like a child in the car - just wait here for a minute - but now

#### 1.1.1. Dictionary

Tap to enter to dictionary mode.

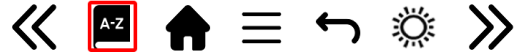

#### 1.1.2. Footnote

If book include footnote on page, tap on T2 icon then on middle of the page to see footnote text.

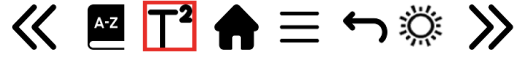

#### 1.1.3. Home

Tap to back to main menu.

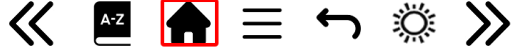

#### 1.1.4. Settings

Tap Menu icon to display possible options. Please note, the reading menu options are different during reading e-books in different formats, as not every option is available for every file format.

| /30 | Rotate screen |
|-----|---------------|
|     | Invert colors |
|     | Auto flip     |
|     | Refresh mode  |
|     | About book    |
|     |               |
|     |               |
|     |               |
|     | 0/30          |

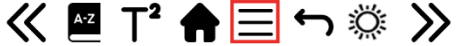

Add bookmark — add a bookmark in the book you read.

Bookmarks — displays saved bookmarks.

<u>Table of contents</u> — displays table of contents, if available; (not available in .txt file formats).

Add to favorites — add currently read book favorite list.

Go to page — choose a page to move to.

Search — search for particular words in the currently read book.

Zoom size — zoom in/out the file (available only in .pdf format).

<u>Font size</u> — increase / decrease font size of the currently read text; (not available in .pdf file format).

<u>Font type</u> — change font type of the text (available in .txt/.html/.fb2/.rtf/. mobi file formats only).

<u>Line spacing</u> — change spacing between lines (available in .txt/.html/.fb2/. rtf/.mobi file formats only).

Margin — change the margins of the book.

<u>Text only</u> — user can change between displaying file in .pdf format in its original form or as a text only (available only in .pdf format).

Rotate screen — rotate screen 90º clockwise or anticlockwise.

<u>Invert colors</u> — invert display colors (by default the background is white and letters are black; when inverted the background is black and letters are white); (not available in .pdf file formats).

<u>Auto flip</u> — set automatic page flip: 10 seconds/20 seconds/30 seconds/1 minute/2 minutes.

<u>Refresh mode</u> — select screen refresh frequency settings: after every page/ after every 3 pages/after every 5 pages.

<u>About book</u> — displays information about the currently opened e-book: title, author, publisher and format (if available).

#### 1.1.5. Back

Tap to back.

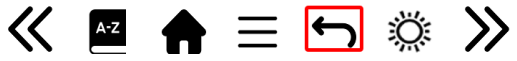

#### 1.1.6. Page up and down arrows

Tap on arrows to change pages. You can also tap on left and right side of screen to change pages too.

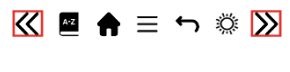

| ietay.                   |                                               | 1017 14:06                              |
|--------------------------|-----------------------------------------------|-----------------------------------------|
| abandoned for the        | day of work and sch                           | ol. It was like the                     |
| neighborhood he'd gr     | own up in: middle-class,                      | somehow accidental                      |
| There were sidewalks     | but nobody outside to w                       | alk on them.                            |
| He thought of K          | tty, the way she had lea                      | ned her head on her                     |
| shoulder last night, lo  | oking down at Charlie's h                     | nd on her wrist, then                   |
| back up at Bobby, h      | r eyes sleepy, dismissive                     | Maybe she was just                      |
| acting a part — you w    | ould see it happen aroun                      | d Charlie sometimes,                    |
| a certain carelessness   | in people's faces, a faint e                  | ge of sarcasm. Bobby                    |
| had just kept talking    | <ul> <li>held been acting a little</li> </ul> | like Charlie himself,                   |
| he realized now — st     | ring at Charlie to show                       | ow little it mattered                   |
| he could have Kitty be   | ck, she was Charlie's girl n                  | ow, there were others.                  |
| But the more he thoug    | ht about it now, the more                     | distorted the memory                    |
| became, his face not     | alm but twitching a littl                     | at the cheeks, like a                   |
| rabbit's                 |                                               |                                         |
| 🔹 loo 🔄 at his f         | ce in the rearview mirror                     | his dark ir coring                      |
| down over his torche     | d, his blue eyes beneath                      | he hal in marie of his                  |
| eyebrows. His head fe    | t empty, full of air. The lor                 | ger Charlie was gone,                   |
| the less he trusted hir  | <ol> <li>Charlic said that fear w</li> </ol>  | is the end of thought,                  |
| the end of lies, an e    | pening up to what was                         | real and true about                     |
| someone, his soul. B     | it that had always sound                      | ed to Bobby like just                   |
| more of Charlie's bull   | shit, words for the others                    | not for him.                            |
| He got out of the        | car and crossed the stree                     | , flicking the hair out                 |
| of his eyes. He walke    | across the gravel yard                        | <ul> <li>the cement circles,</li> </ul> |
| the cactuses in their li | tle islands — but everyth                     | ng he saw was slightly                  |
| blurred, as if he were   | looking at it through a s                     | neared pane of glass.                   |
| At the back of the hou   | se, he found a wooden do                      | or, a flimsy thing with                 |
| a windowpane and a       | rusted brass knob. It was                     | still open a crack, as                  |
| Charlie must have left   | it. He stood there for a m                    | oment, hesitating. He                   |
| had felt like a child in | the car — just wait here fo                   | r a minute — but now                    |
| he felt even more like   | a child, standing outside                     | the door.                               |

#### Fonts

Device does not guarantee proper operation of every file on this device. Correct display of fonts, especially of diacritic signs, on this reader is solely dependent on the e-book file format and whether they have been prepared to be displayed on an e-book reader. For files in .txt format, it is suggested to make sure the file is in UTF format for optimum display of fonts. When reading e-books in .rtf/.txt/.fb2/.mobi formats in a language which consists of diacritic signs, it is suggested not to set default font for optimum display of fonts.

#### 2. Pictures

Open the section to display all pictures (both in internal memory and microSD card if inserted). To display possible function, open the picture, tap on Menu icon to open picture submenu. Submenu offers options: setting the picture as screensaver, restoring default screensaver, setting the picture as off screen, restoring default off screen, rotating the picture, zooming in/out. Press "Left" / "Right" buttons to display second page of the submenu, where you can set picture slide interval: off/5 sec./10 sec./20 sec./1 minute, as well as display information about the picture (name and format).

#### 3. Explorer

Enter to display directory of files on the reader. While in memory subfolder, tap on "Menu" icon to display list of additional options: search, delete and display of internal or external memory switch.

#### 4. Search

Enter the Search. The screen will display search menu. Use keyboard to type in searched phrase, tap DONE and OK to begin search. The device will display all available e-books with the searched word. You can search for files by file name and author.

#### 5. Other

Other section included: Calendar, Games, Dictionary and Notes.

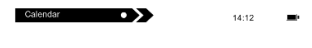

Saturday

29-05-2021

#### 5.1. Calendar

Enter to display calendar. The calendar will open at the current month, with marked current day (remember to set the correct date in Settings).

Device can add notes and reminders for each day.

| Mon. | Tue. | Wed. | Thu. | Fri. | Sat. | Sun. |
|------|------|------|------|------|------|------|
| 26   | 27   | 28   | 29   | 30   | 01   | 02   |
| 03   | 04   | 05   | 06 • | 07   | 80   | 09   |
| 10   | 11   | 12   | 13   | 14   | 15   | 16   |
| 17   | 18   | 19   | 20   | 21   | 22   | 23   |
| 24   | 25   | 26   | 27   | 28   | 29   | 30   |
| 31   | 01   | 02   | 83   | 04   | 05   | 06   |

| Γ | ß |
|---|---|
| _ |   |

To add Note tap on Add icon.

Then tap on Edit icon.

| 2021-05-06 14:08 | 0/1000 | ₿ | D |
|------------------|--------|---|---|
|                  |        |   |   |

Input note text then save

| inch se | ave. |      |      |     |   |        |   |   |   |
|---------|------|------|------|-----|---|--------|---|---|---|
| Nok     | 202  | 1-05 | -29  | >   |   | 14/800 | E |   | 2 |
| 001 M   | aria | a bi | rtho | lay |   |        |   |   |   |
|         |      |      |      |     |   |        |   |   |   |
|         |      |      |      |     |   |        |   |   |   |
|         |      |      |      |     |   |        |   |   |   |
| 001     |      |      |      |     |   |        |   |   |   |
| q       | w    | е    | r    | t   | у | u      | i | 0 | р |
| а       | s    | d    | f    | g   | h | j      | k | Ι |   |
| ,       | z    | x    | с    | v   | b | n      | m |   | X |

Tap on date to see your Note. Below note you can find three additional functions.

| 24 | 25 | 26 | 27 | 28 | 29 * | 30 |
|----|----|----|----|----|------|----|
| 31 | 01 | 02 | 03 | 04 | 05   | 06 |

|                | - | ☺ | D |
|----------------|---|---|---|
|                |   |   |   |
| Maria birthday |   |   |   |
| • 2021/05/29   |   |   |   |

#### Delete

To delete your note tap on icon below.

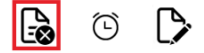

#### Edit

To edit your note tap on icon below.

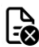

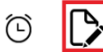

#### Set Reminder

 Tap on icon below to set reminder about your note. For example, you can set reminder about birthday or important event.

2. Then tap on icon in left corner to enable / disable reminder.

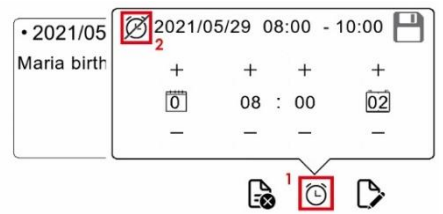

Now you can set reminder parameters.

- 1. You can set how many days in advance reminder will pop up.
- 2. You can set starting hour.
- 3. You can set for how many hour reminder message will pop up.

After setting all parameters please tap on Save icon in right top corner.

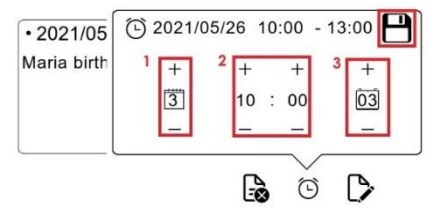

Tap on date to see all set parameters of your reminder.

| 24    | 25       | 26  | 27 | 28    | 29 *  | 30   |
|-------|----------|-----|----|-------|-------|------|
| 31    | 01       | 02  | 03 | 04    | 05    | 06   |
| • 202 | 21/05/.  | 29  | 50 | 010:0 | 0 - 1 | 3.00 |
| Maria | a birtho | lay |    |       |       |      |

In desired time reminder will pop up.

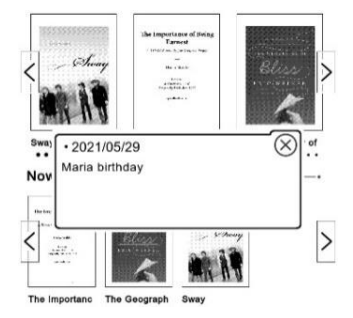

#### 5.2. Games

There are two games preinstalled on the reader: Sokoban and Jigsaw.

#### 5.3. Dictionary

Device has built in dictionary from seven languages to English and from English into those languages. Additionally, there is available Webster's English – English dictionary.

To change language tap on language square box.

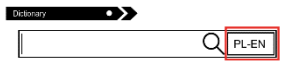

Then select desired dictionary language.

| Dictionary   | •>>               |       |       |  |
|--------------|-------------------|-------|-------|--|
|              |                   | Q     | PL-EN |  |
| A cappella   | Russian           | RU-EN | EN-RU |  |
| Aalborg      | Polish            | PL-EN | EN-PL |  |
| Aare         | Spanish           | ES-EN | EN-ES |  |
| Aaron (post  | German            | DE-EN | EN-DE |  |
| Abadan       | Italian           | IT-EN | EN-IT |  |
| Abakus (licz | French            | FR-EN | EN-FR |  |
| ABC          | Portuguese        | PO-EN | EN-PO |  |
| Abchazia     | Webster's English | EN    | -EN   |  |

Tap on empty line before magnifier icon. Keyboard will appear, input desired word. Select word from list to see translation.

| Dictionary •                                                                                                    | Słownik                                                                                                    |
|----------------------------------------------------------------------------------------------------|----------------------------------------------------------------------------------------------------|
| Q PL-EN                                                                                                    | house Q EN-EN                                                                                                    |
| A cappela<br>Aalborg<br>Aare<br>Aaron (postad biblijna)<br>Abadan                                                                                                    | house 1/10<br>House, n. pl. Houses, Elym: [OE. Hous, hus, AS.<br>h: akin to OS. &<br>OFries, h. O. huis, OHG, h. G. haus, Icel, h. Sw.<br>huis, Dan, huus,<br>Goth, guid, house of God, temple; and prob. to E.<br>hide to conceal.<br>See Hide, and cf. Hoard, Husband, Hussy,<br>Husting ]                                                                                                    |
| $ \begin{array}{c} \begin{array}{c} \begin{array}{c} A \\ a \end{array} \\ \hline a \end{array} \\ \hline a \end{array} \\ \hline a \end{array} \\ \hline a \end{array} \\ \hline c \end{array} \\ \hline c \bigg $ \\ \hline c \bigg \\ \hline c \bigg \\ \hline c \bigg \\ \hline c \bigg \\ \hline c \bigg  \\ \hline c \bigg \\ \hline c \bigg \\ \hline c \bigg  \\ \hline c \bigg  \\ \hline c \bigg  \\ \hline c \bigg  \\ \hline c \bigg \\ \hline c \bigg  \\ \hline c \bigg  \\ c \bigg  \\ c \bigg  \\ c \bigg  \\ \hline c \bigg  \\ \hline c \bigg  \\ c \bigg  \\ c \bigg | <ol> <li>A structure intended or used as a habiliation or<br/>shelter for animals of any kink but especially, a<br/>builting or edifice for the habiliation of man; a<br/>dwelling place, a mansion.</li> <li>Houses are built to live in; not to look on. Bacon.</li> <li>Bees with smoke and doves with noisome stench<br/>Are from their hives and houses driven away.</li> <li>Shak.</li> <li>Household affairs; domestic concerns;<br/>particularly in the phrase to keep house. See<br/>below.</li> </ol> |

#### 5.4. Notes

Device has built in notes function.

To input new note tap on Add icon in top right corner of the screen.

|     | Notes                                    | Ð |
|-----|------------------------------------------|---|
| 001 | 2013/03/01 00:41<br>Lista zakupów        |   |
| 002 | 2013/03/20 23:09<br>rj                   | B |
| 003 | 2013/03/01 00:44<br>Przepis na szarlotkę | 6 |
| 004 | 2013/03/01 00:45<br>Telefon do babci     | 6 |
| 005 | 2013/03/01 00:46<br>Spotkanie klasowe    | B |

Then tap Edit icon.

| Notes            | 0/1000 |   |   |
|------------------|--------|---|---|
| 2021-05-06 14:08 |        | Η | ß |
|                  |        |   |   |

Keyboard will appear.

Input desired note text and tap on Save icon.

| 12/1000          |               |    |    |   |    |    |    |    |    |  |
|------------------|---------------|----|----|---|----|----|----|----|----|--|
| eri good morning |               |    |    |   |    |    |    |    |    |  |
|                  |               |    |    |   |    |    |    |    |    |  |
|                  |               |    |    |   |    |    |    |    |    |  |
|                  |               |    |    |   |    |    |    |    | _  |  |
| 001              |               |    |    |   |    |    |    |    |    |  |
| q                | w             | e  | r  | t | у  | u  | i  | 0  | р  |  |
| a                | s             | d  | f  | g | h  | j  | k  | Ι  | •  |  |
| ,                | z             | x  | c  | v | b  | n  | m  | •  | ×  |  |
| -                | - ?;:" ← DONE |    |    |   |    |    |    |    |    |  |
| !&1              | 23            | AE | BC | Ą | 3Ć | AB | БB | Ca | ps |  |

Note will appear in Notes list.

Tap on Delete icon, then Trash icon to remove note from list.

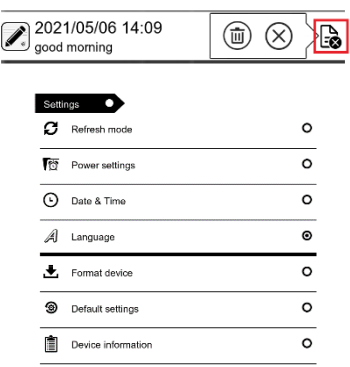

#### 6.1. Refresh mode

006

6. Settings

Enter to set display refreshing pattern: after each page/after every 3 pages/after every 5 pages.

#### 6.2. Power settings

Enter to set auto shutdown time and standby time.

6.2.1. Auto shutdown: user can either disable or set 1/2/3/4 hour for auto shutdown function (the device will automatically turn off after set time to save energy). Note: user can customize off screen up to his needs: open a preloaded picture, tap on Menu icon and select set as off screen.

6.2.2. Standby: disable or select 5/10/15/30 minutes/1 hour. When enabled, the function switches the reader to standby mode to save energy. Note: user can customize screensaver up to his needs: open a preloaded picture, tap on Menu icon and select set as screensaver.

#### 6.3. Date & time

On Home screen, day of week and date appears in the bottom left corner of the display and time appears in the bottom right corner of the display. When reading a book, the time is displayed in the upper right corner of the screen. To change data and time enter Settings, go to Date & Time and enter respective tab. To set the time, tap on hour number (HH) / minute (MM) and then use the arrows at the bottom of the screen to set the desired hour / minute.

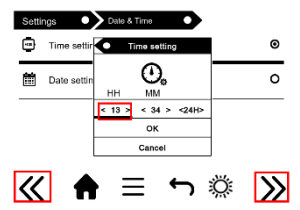

You can also change the hour format to 24 / 12 (am/pm). To do this, tap on the format and then change it using the arrows.

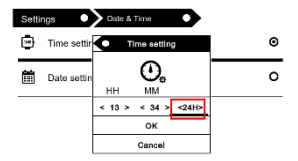

Similarly, we proceed to select a date. Tap on the day number (DD) / month (MM) and year (YY) and then use the arrows at the bottom of the screen to set the desired value.

Tap OK to confirm and save.

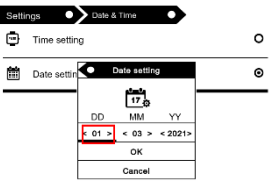

#### 6.4. Language

In order to change language, go to Settings, select Language. A pop up window with available languages will appear, then choose appropriate, tap on it to confirm.

#### 6.5. Format device

User can format the device memory. Please keep in mind that during formatting all data saved on the internal memory will be deleted! Back up your important data! It is suggested to remove memory card from the device before performing formatting. Tap on OK to confirm.

#### 6.6. Default settings

In order to restore default settings of the reader, enter this tab, tap on OK to confirm. The default settings will be restored, and a language selection prompt will be displayed on the screen.

#### 6.7. Device information

Enter to display software version, device model number, used and total capacity of internal memory as well as used and total capacity of external memory.

#### Data transfer

There are two ways to upload files uploading:

1. Insert microSD card with preloaded files into memory slot of the device.

2.Connect the reader to a PC with the include USB cable. A prompt about successful USB connection will be displayed on the screen. It is possible now to copy files to the device or memory card. Note: Do not disconnect the reader from the computer during data copying, it can lead to damage of device memory. Reset - Insert thin tool into reset hole at the back of the device, and press and hold the button to restart the device.

Basic Parameters: Screen: E Ink, 6 inches 1024x758 pixels, touch panel, dual color front light, battery capacity: 1800 mAh, storage: 8GB, microSD card slot.

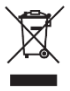

Proper disposal of this product. The device cannot be disposed of together with household waste. To prevent potential threats to the environment and human health due to improper disposal of waste, it is mandatory to take used electronic equipment to a designated collection point, or to the place where the product was purchased for the purpose of recycling electronic waste.

Warning: Lithium battery inside.

# CE

This device, Ebook reader model Cognita X, is in compliance with Directive 2014/53/EU of the European Parliament and of the Council. The complete declaration of conformity is available online at the following link: www.bemi-electronics.com/certificates

This manual is not covered by the warranty, and the appearance and/or functionality of the software installed on the device may be different from the one described. The Guarantor reserves the right to modify the instruction manual at any time without prior notice.

Manufacturer: Shenzhen Minrek Electronic Ltd.

Address: 602, 6/F, Block C, Huafeng International Robotics Industry Park, Huacheng Community Road, Xi'xiang, Bao'an, Shenzhen, China

Made in China